# Introduction to HPC

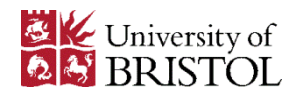

### Overview

- System architecture
- Logging in
- Software
- Modules
- Environment
- Preparing jobs
- Monitoring job
- Example scripts
- Getting help
- Applying for an account

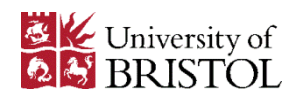

#### **Standard Nodes:**

- 96 Compute nodes (4 cores per node)
- 8GB RAM per node
- Infiniband High Speed Network
- IBM GPFS Filesystem: 11 TB Storage

#### Large Memory Nodes:

- 4 Compute Nodes (8 cores per node)
- 32 GB RAM per node

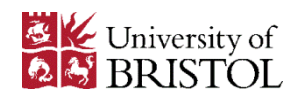

#### **Standard Nodes:**

- 416 Compute nodes (8 cores per node)
- 8GB RAM per node
- Infiniband High Speed Network
- IBM GPFS Filesystem: 100 TB Storage

#### Large Memory Nodes:

- 2 Compute Nodes (24 cores per node)
- 256 GB RAM per node

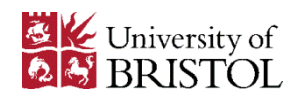

#### **Standard Nodes:**

- 312 Compute nodes (16 cores per node)
- 64GB RAM per node
- Infiniband High Speed Network
- Panasas Parallel Filesystem : 300 TB Storage

#### Large Memory Nodes:

- 18 Compute Nodes (16 cores per node)
- 256 GB RAM per node

#### **GPU Nodes**

• 76 GPU Enabled Nodes: NVIDIA Tesla K20

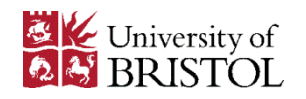

### **Bluecrystal Phase 1**

Bluecrystal Phase 1 is near end of life Half of it has been repurposed and the Remainder will be turned off Easter 2015

Use either Bluecrystal Phase 2 or 3

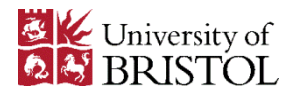

### **System Configuration**

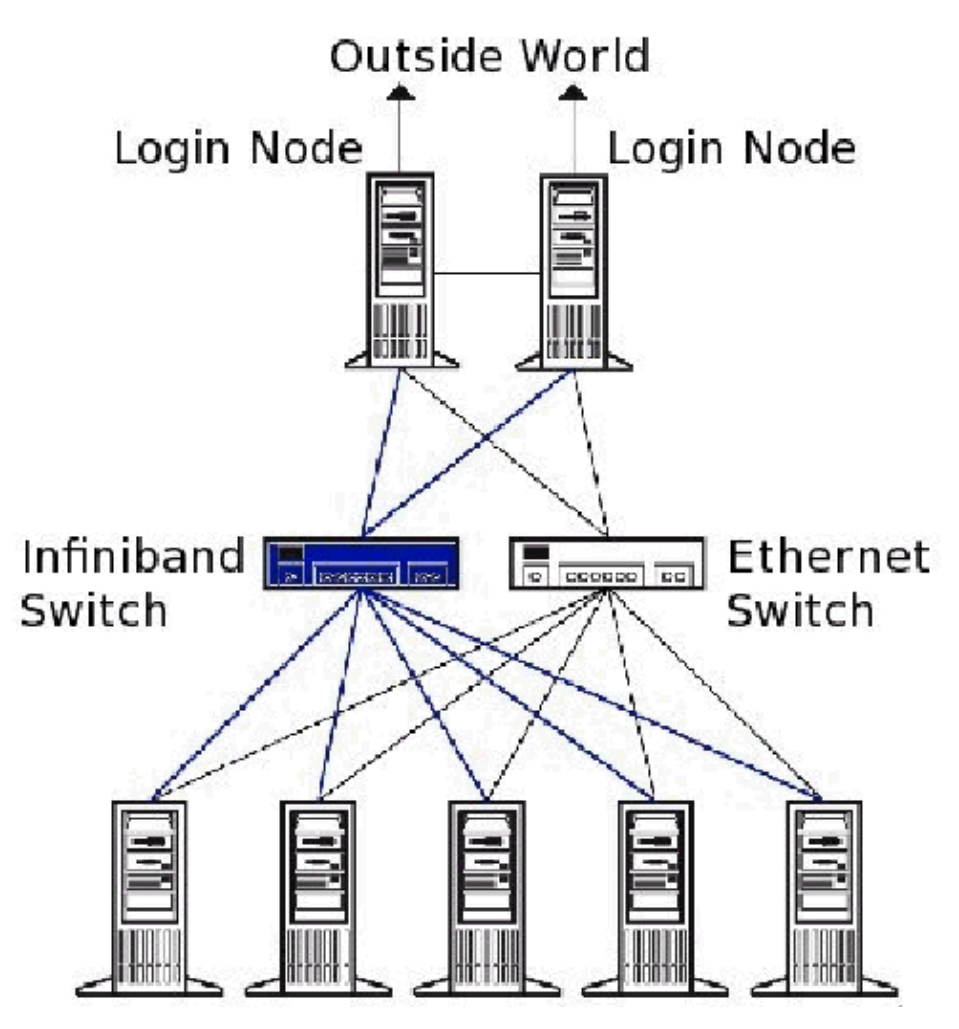

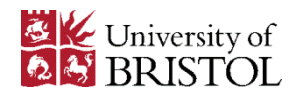

#### System Software

#### **Operating System**

GNU/Linux (Scientific Linux)

#### **Queuing System**

•Torque, PBS •Torque, MOAB

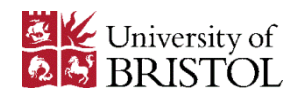

### System Software

New to GNU/Linux attend the Introduction to Linux Course

E-mail caroline.gardiner@bristol.ac.uk for details

Or Take a look at the Following Online Tutorial:

www.ee.surrey.ac.uk/Teaching/Unix

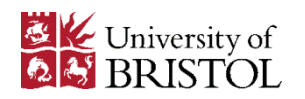

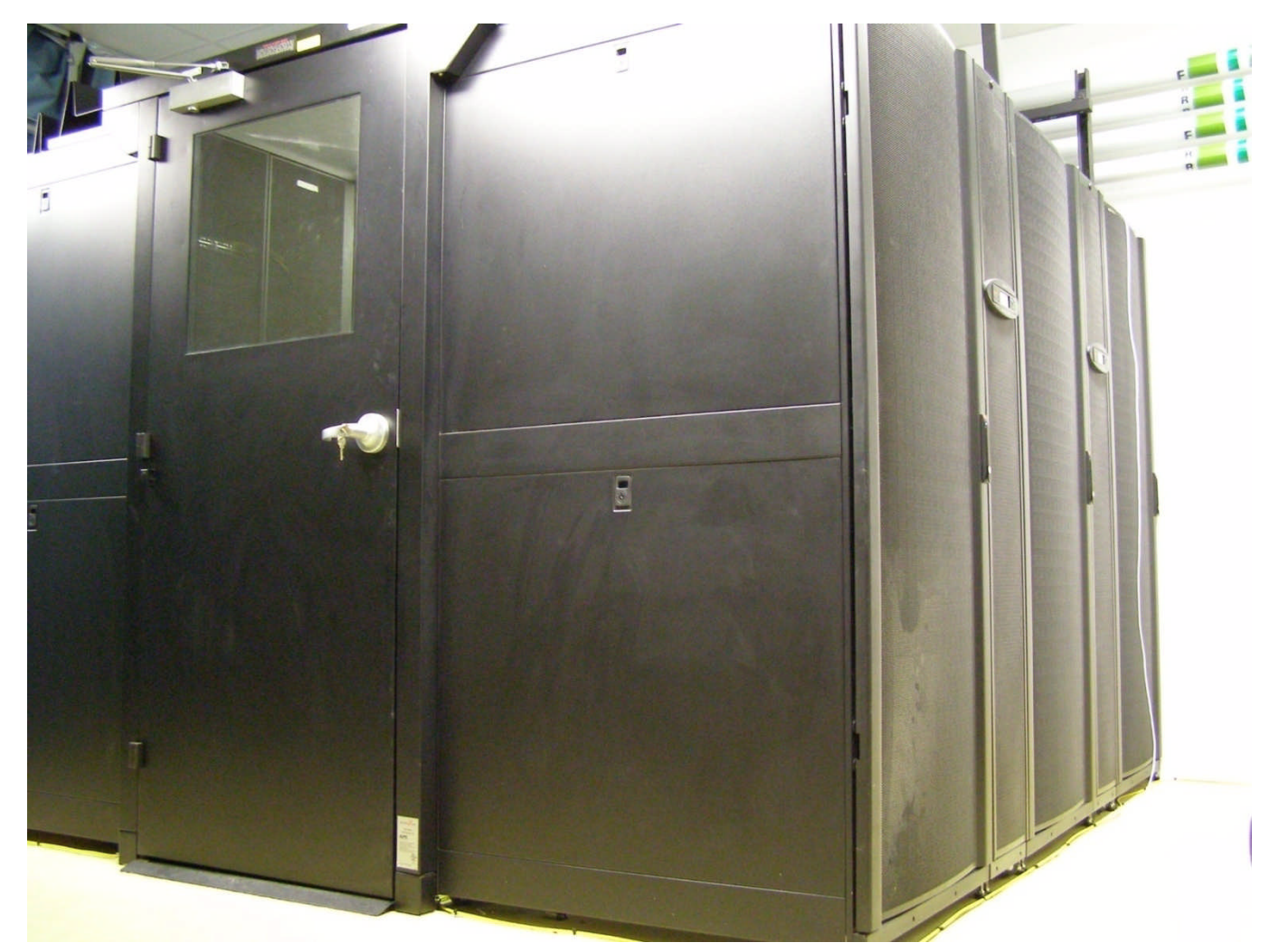

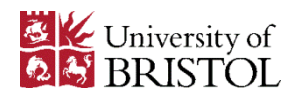

#### Phase 2 and 3

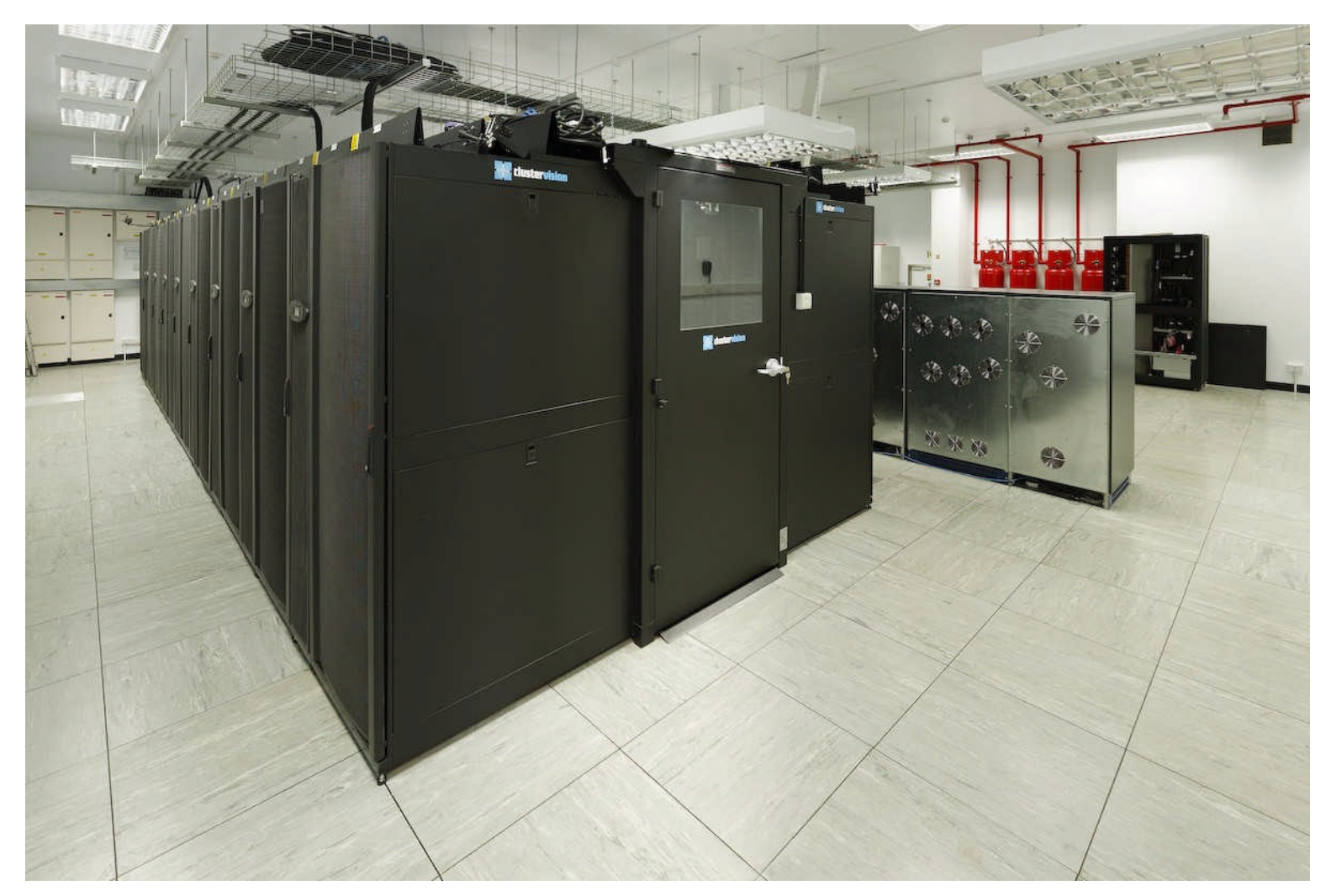

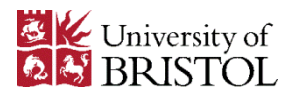

## **Type Of Jobs**

#### Serial Code:

• High Capacity/Throughput Jobs

#### **Parallel Code:**

- Requires Additional Programming
- Uses the Infiniband High Speed Network

#### **Two Types of Parallelism:**

- MPI Message Passing Interface
- OpenMP

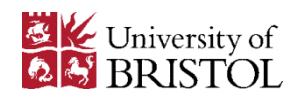

#### Windows

| egory:                                                                                                    |      |                                                                               |
|----------------------------------------------------------------------------------------------------|------|-------------------------------------------------------------------------------|
| - Keyboard                                                                                                    | *    | Options controlling SSH X11 forwarding                                        |
| Bell                                                                                                    |      | X11 forwarding                                                                |
| Features                                                                                                    |      | Enable X11 forwarding                                                         |
| Appearance                                                                                                    |      | X display location                                                            |
| - Behaviour<br>- Translation                                                                                                    |      | Remote X11 authentication protocol<br>MIT-Magic-Cookie-1  XDM-Authorization-1 |
| Translation     Selection     Colours     Hyperlinks     Proxy     Telnet     Rlogin     SSH     Kex     Auth     TTY     X11     Tunnels     Bugs     ▼ |      |                                                                               |
| About                                                                                                    | Help | Open Cancel                                                                   |

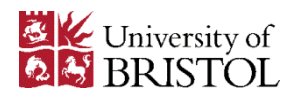

#### Windows

| Session                   |                                                         | Basic options for your PuTTY                           | session      |
|---------------------------|---------------------------------------------------------|--------------------------------------------------------|--------------|
| Logging                   |                                                         | Specify the destination you want to con                | nect to      |
| - Terminal                |                                                         | Host Name (or IP address)                              | Port         |
| Bell                      |                                                         | bluecrystalp1.bris.ac.uk                               | 22           |
|                           |                                                         | Connection type:<br>Raw      Telnet      Rlogin      S | SH 🔘 Serial  |
|                           | Load, save or delete a stored session<br>Saved Sessions | _                                                      |              |
|                           |                                                         | Default Settings                                       | Load         |
| - Connection              |                                                         |                                                        | Save         |
| Data<br>Proxy             |                                                         |                                                        | Delete       |
| Telnet<br>Rlogin<br>⊡ SSH |                                                         | Sessions from registry  Session                        | ns from file |
| Kex<br>Auth               |                                                         | Close window on exit:                                  | n clean exit |

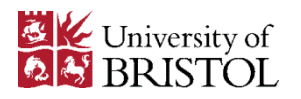

#### Linux and Mac OSX

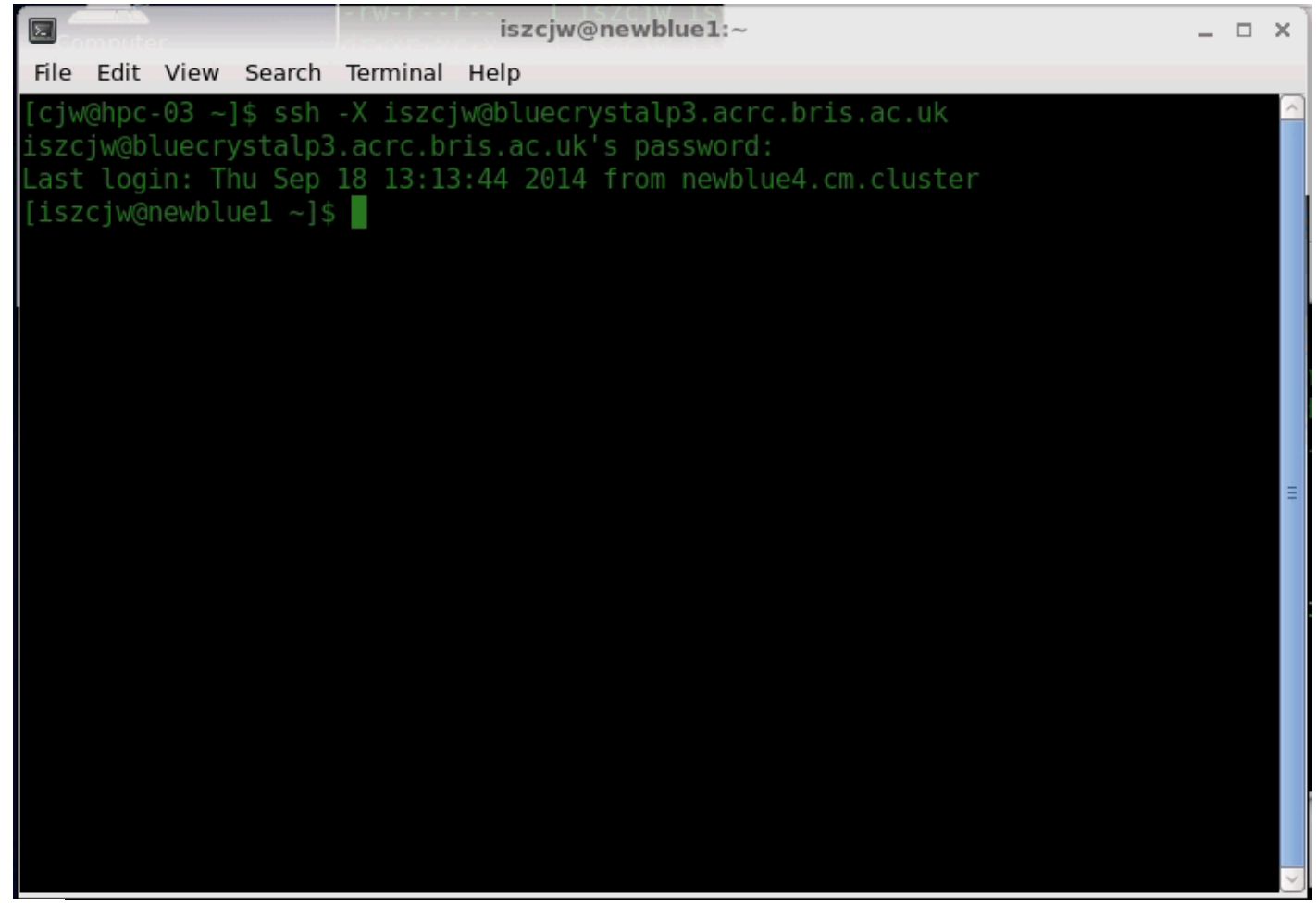

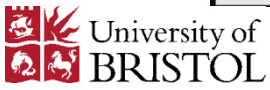

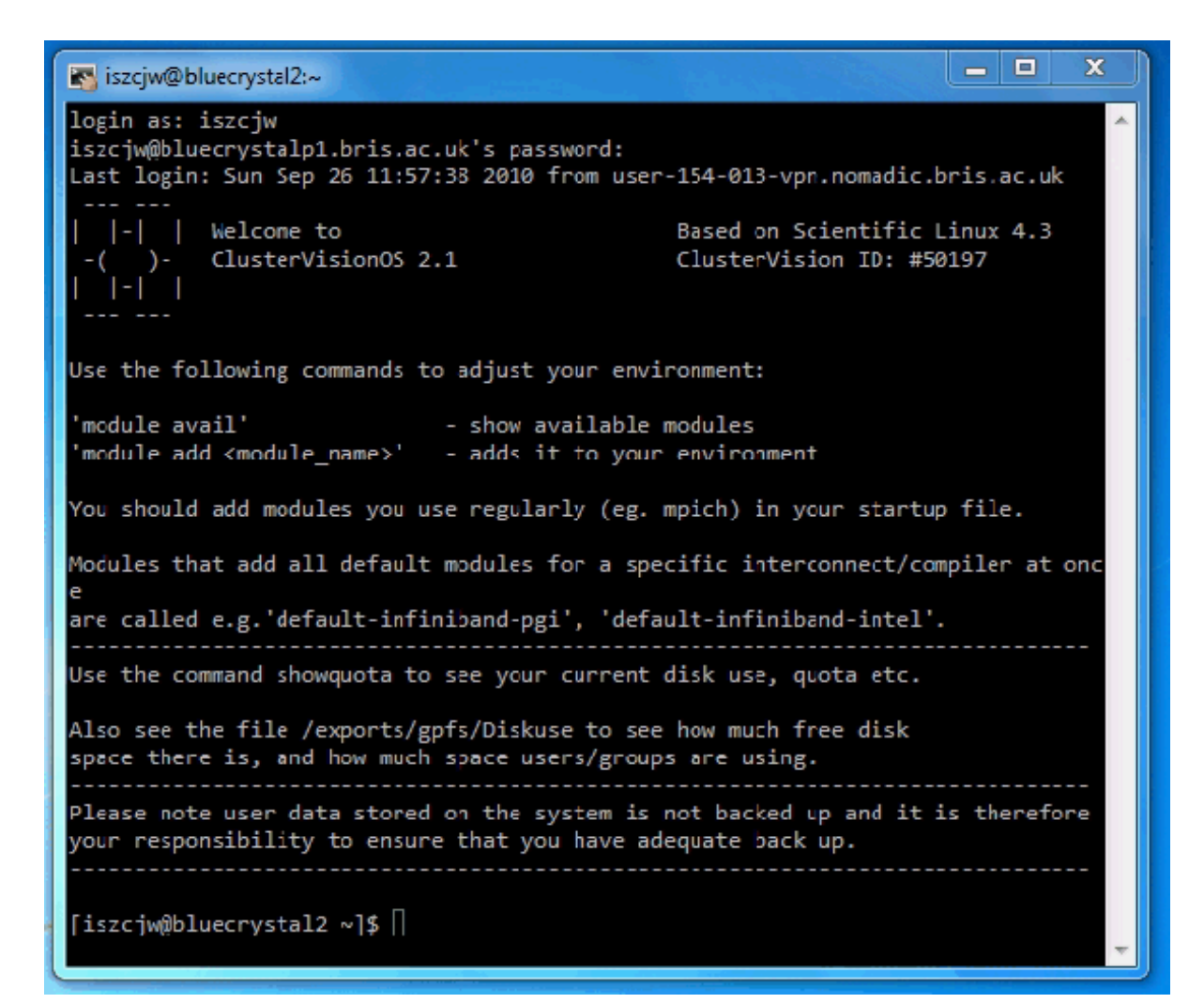

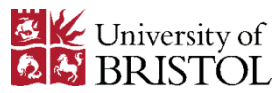

**Transferring Data To The HPC Systems** 

Use:

- scp on Linux and Mac
- WinSCP on Windows

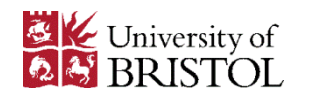

#### Access From Outside The UoB Domain

| Bristol University   IT                                                                                                    | Bristol University   IT Services   UoB VPN - Connect                                                                                                    | ing from off campus - Mozilla Firefox                                                                                                    |                                                                                                |              |        | neub     | □ ×   |
|----------------------------------------------------------------------------------------------------|----------------------------------------------------------------------------------------------------|----------------------------------------------------------------------------------------------------|------------------------------------------------------------------------------------------------|--------------|--------|----------|-------|
| (C) A https://www.br                                                                                                    | s.ac.uk/it-services/advice/homeusers/uobonly/uobvpn/                                                                                                    | ✓ C Soogle                                                                                                    | en.                                                                                            | ☆ 自          | +      | ⋒        | Ξ     |
| HPC V HPC Bristol V                                                                                                    | 腾 Bristol University 🚦 iGoogle 🗛 ADMIN Magazine 🖤 Wikipedia 🔱                                                                                                    | Software Carpentr                                                                                                    |                                                                                                |              |        |          |       |
| skip to content                                                                                                    | university home   study   research   glo                                                                                                    | bal   contacting people   a-z index   news   help                                                                                                    | use of cookies Google                                                                          | Custom Sear  | oh     | se       | earch |
| BRISTOL                                                                                                    | IT Services                                                                                                    | Ő                                                                                                    |                                                                                                |              |        |          |       |
| IT Services homepage Con                                                                                                    | act us About News IT status Locations A-Z index Service catalogue                                                                                                    |                                                                                                    |                                                                                                |              |        |          |       |
| CONNECTING TO THE<br>INTERNET                                                                                                    | University home > IT Services > Advice & computing servi > Home computer users ><br>WOB VPN - Connecting from off campus                                                                                                    | U <u>OB VPN</u> > UoB VPN                                                                                                    |                                                                                                |              |        |          |       |
| THE UOB VPN<br>SERVICE       ピ         How to connect       ·         · Windows       ·         · Windows 8.1       ·         · Apple OS X       ·         · Android       ·         · IPhone/IPad       ·         · Linux       ·         RELATED LINKS       ピ         How do 1 access my fileshare?         Test your VPN or Off-site proxy connection | From 20 September 2013 the University has implemented a new V<br>new VPN, a Juniper Pulse appliance, is ready for Windows, Mac O<br>systems. For more information see the <u>news item</u> .<br>University's virtual private network provides secure access to Unive<br>Depending on your requirements <u>other forms of offsite access</u> are a<br>easier to set up and use.<br>On 30 June 2014 the old VPN service will be decommissioned and<br>up a connection to the new Juniper Pulse service.<br>Instructions to setup your computer to connect to the UoB-VP | PN service for the University. The<br>S X, iOS and Android operating<br>ersity network resources from offsite.<br>Iso available, which are often<br>I all users of the old service must set | AskIT - get help from B<br>student community<br>Ask a question, share at<br>discuss a problem. | ristol's sta | Contir | <b>?</b> |       |
| IT Services home IT staff a                                                                                                    | ea create short link                                                                                                    |                                                                                                    |                                                                                                |              |        |          |       |
| Updated 5 June 2014 by IT Se<br>University of Bristol, Computer                                                                                                    | vices   <u>Feedback</u><br>Centre, 5 Tyndall Avenue, Bristol BS8 1UD, UK - Tel: +44 (0)117 928 7870                                                                                                    |                                                                                                    |                                                                                                |              | See.   | L        | 2     |

university home | a-z index | help | terms and conditions | privacy and cookie policy | © 2002-2014 University of Bristol

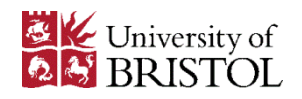

Log in to Bluecrystal Phase 2

bluecrystalp2.acrc.bris.ac.uk

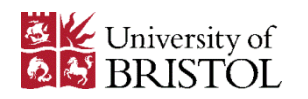

#### **Available Software**

Languages: GCC-4.6.4 Intel Compiler XE Intel Compiler XE Intel Compiler XE Intel Compiler XE Java JDK 1.7.0-40 Mono-3.0.1 PERL 5.14.2 Python 2.6.8 Python 2.7.5 Python 2.7.6 R 2.15.1 R 3.0.2

Libraries: GNU: ATLAS FFTW 3.3.4 GSL 1.16 Intel: ATLAS

#### **Tools:**

CMAKE 2.8.1 CMAKE 2.8.12 GIT 1.8.4.2 Subversion-1.8.4 **Profiling:** Intel VTune

#### Tools:

CMAKE 2.8.1 CMAKE 2.8.12 GIT 1.8.4.2 Subversion-1.8.4

#### **Profiling:**

Intel Vtune TAU 2.23

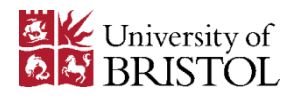

#### **Available Software**

Applications: Abaqus 6.12 Amber 12 Beast 1.7.5 Comsol 4.3b GROMACS 5.0 GCTA 1.24.3 LS-DYNA 971R6.1.0 Matlab R2013b Meep-1.2.1 NASTRAN 2012.1

Netlogo-5.0.5 OpenBabel 2.3.2 ParaView 4.0.1 PAML 4.7 PhyloBayes-3.3f Plink-1.0.7 QuantumEspresso-5.1 Scilab 5.4.1 Trinity 2013.8.14

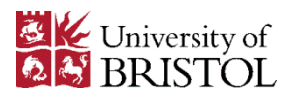

#### **Available Software**

If there is any software that you need that's not already installed contact us and we'll install it for you.

This applies to Python and R packages as well

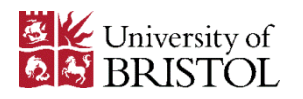

#### Modules

#### **Module Commands**

module avail

module add *module-name* 

module del *module-name* 

module list *module-name* 

Remember, modules that are required by a job need to be added to your .bashrc file

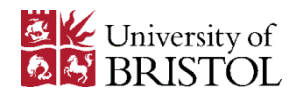

#### Environment

[iszcjw@bigblue4 ~]\$ pwd /gpfs/cluster/isys/iszcjw

[iszcjw@bigblue4 ~]\$ ls -l .bashrc -rw-r--r-- 1 iszcjw isys 7746 Aug 29 15:32 .bashrc

[iszcjw@bigblue4 ~]\$ more .bashrc #/ .bashrc

module add shared moab/5.2.3 torque/2.3.3 module add languages/R-2.15.1 etc.

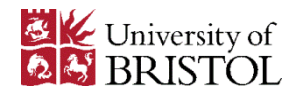

### **Preparing Jobs**

#### **Steps Required To Run A Job**

- Ensure the required application module is included in your .bashrc file
- Or Compile your code (If Required)
- Copy Any Required Data Onto The System
- Create a Job Submission Script
- Submit The Job Script To The Queuing System

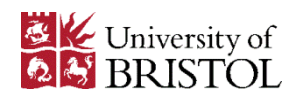

## **Queuing System**

#### How The Queuing System Works

- The job script contains the commands required to run the job
- Submit the job script to the queuing system
- The queuing system then executes the commands in the script on the compute nodes
- Don't expect your jobs to start instantly
- The Queuing system runs a fair share policy
- Users with a lot of jobs can not take over the system
- Get jobs in the queue sooner rather than later

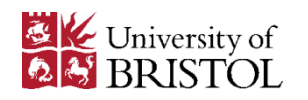

### Workshop Package

#### Copy The Workshop tar File Into Your \$HOME Directory

[iszcjw@newblue2 ~]\$ cd [iszcjw@newblue2 ~]\$ cp ../../workshop.tar . [iszcjw@newblue2 ~]\$ ls -l workshop.tar -rwxr-xr-x 1 iszcjw isys 10240 Sep 25 14:23 workshop.tar [iszcjw@newblue2 ~]\$

#### **Unpack The tar File**

[iszcjw@newblue2 ~]\$ tar xvf workshop.tar ./workshop/job1.sh ./workshop/job2.sh ./workshop/job3.sh ./workshop/job4.sh ./workshop/job5.sh [iszcjw@newblue2 ~]\$

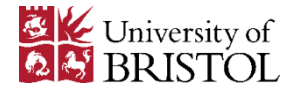

### **Simple Job Scripts**

#### **Change Directory into workshop**

```
[iszcjw@newblue2 ~]$ cd workshop
[iszcjw@newblue3 workshop]$ more job1.sh
#!/bin/bash
#
#
# Define working directory
export WORK_DIR=$HOME/workshop
```

```
# Change into working directory
cd $WORK_DIR
```

# Execute code /bin/hostname

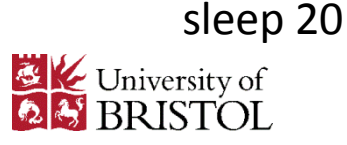

## **Queuing System Commands**

qsub job\_script

qstat job\_id\_number

qdel job\_id\_number

showstart job\_id\_number

showq

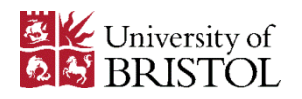

## **Queuing System Commands**

| [iszcjw@bigblue1 workshop]\$ qstat 2630827<br>Job id Name User Time Use S Queue |          |             |              |         |                |           |
|---------------------------------------------------------------------------------|----------|-------------|--------------|---------|----------------|-----------|
| 2630827.blu                                                                     | uequeue1 | TenPerNode  | e.txt mp1728 |         | 0 R long       |           |
| [iszcjw@bigblue1 workshop]\$ qstat -an1 2630827                                 |          |             |              |         |                |           |
| bluequeue1.cvos.cluster:                                                        |          |             |              |         |                |           |
|                                                                                 |          |             | Req'd Req    | 'd Elap |                |           |
| Job ID                                                                          | Username | e Queue Job | name Ses     | ID NDS  | TSK Memory Tim | ne S Time |
|                                                                                 |          |             |              |         |                |           |

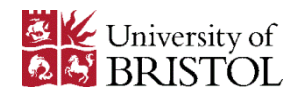

## Submit your first job

[iszcjw@bigblue4 workshop]\$ qsub job1.sh 2630148.bluequeue1.cvos.cluster [iszcjw@bigblue4 workshop]\$

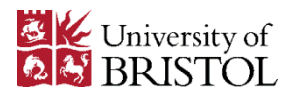

### **Monitoring Jobs**

#### Use the -an1 switch on qstat to find where the job is running

[iszcjw@bigblue1 workshop]\$ qstat -an1 2630627

bluequeue1.cvos.cluster:

#### The log into that node and run top

[iszcjw@bigblue1 workshop]\$ ssh u01n001 Last login: Fri Sep 26 10:53:02 2014 from bigblue4.cvos.cluster [iszcjw@u01n001 ~]\$ top

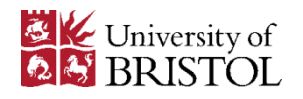

### **Monitoring Jobs**

[iszcjw@u01n001 ~]\$ top top - 14:25:09 up 2:46, 1 user, load average: 8.01, 8.00, 7.34 Tasks: 223 total, 9 running, 214 sleeping, 0 stopped, 0 zombie Cpu(s): 1.2%us, 0.9%sy, 21.6%ni, 76.1%id, 0.2%wa, 0.0%hi, 0.0%si, 0.0%st Mem: 8155224k total, 2803888k used, 5351336k free, 89160k buffers Swap: 15553312k total, 0k used, 15553312k free, 665884k cached

PID USERPR NI VIRT RES SHR S %CPU %MEMTIME+ COMMAND5714 el147183919 1090m 204m79m R 100.92.638:50.97 sander.MPI5715 el147183919 1089m 202m29m R 100.92.538:48.68 sander.MPI5720 el147183919 1088m 201m29m R 100.92.538:47.29 sander.MPI5716 el147183919 1089m 203m30m R 98.92.538:49.64 sander.MPI5717 el147183919 1088m 202m29m R 98.92.538:48.19 sander.MPI5719 el147183919 1088m 201m29m R 98.92.538:42.80 sander.MPI5721 el147183919 1088m 200m29m R 98.92.538:51.49 sander.MPI5718 el147183919 1088m 202m29m R 96.92.538:48.76 sander.MPI

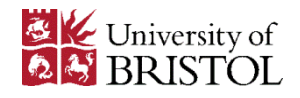

## **Simple Job Script**

```
[iszcjw@newblue3 workshop]$ more job2.sh
#!/bin/bash
#
#
#
#PBS -l nodes=1:ppn=1,walltime=1:00:00
```

```
# Define working directory
export WORK_DIR=$HOME/workshop
```

```
# Change into working directory
cd $WORK_DIR
```

```
# Execute code
/bin/hostname
```

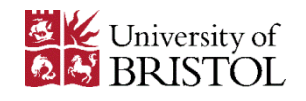

## Simple Job Script

```
[iszcjw@newblue3 workshop]$ more job3.sh
#!/bin/bash
#
#
#
#PBS -l nodes=1:ppn=1,walltime=1:00:00
```

```
# Define working directory
export WORK_DIR=$HOME/workshop
```

```
# Define executable
export EXE=/bin/hostname
```

# Change into working directory
cd \$WORK\_DIR

```
# Execute code
$EXE
sleep 20
```

## Simple Job Script

[iszcjw@newblue3 workshop]\$ more job4.sh
#!/bin/bash
#
#
#PBS -l nodes=1:ppn=1,walltime=1:00:00
# Define working directory
export WORK\_DIR=\$HOME/workshop
# Define executable
export EXE=/bin/hostname
# Change into working directory
cd \$WORK\_DIR

echo JOB ID: \$PBS\_JOBID

echo Working Directory: `pwd` echo Start Time: `date` # Execute code \$EXE

echo End Time: `date`

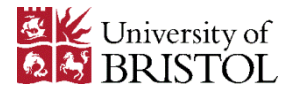

## Simple Parallel Job

```
[iszcjw@newblue3 workshop]$ more job4.sh
#!/bin/bash
#
#
#PBS -I nodes=2:ppn=4,walltime=1:00:00
# Define working directory
export WORK_DIR=$HOME/workshop
```

```
# Define executable
export EXE=$HOME/workshop/hello
# Change into working directory
cd $WORK_DIR
```

Continued on next slide

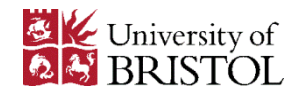

### **Simple Parallel Job**

# Generate the list of nodes the code will run on ------

cat \$PBS\_NODEFILE export nodes=`cat \$PBS\_NODEFILE` export nnodes=`cat \$PBS\_NODEFILE | wc -l` export confile=inf.\$PBS\_JOBID.conf

for i in \$nodes; do echo \${i} >>\$confile done

# Execute the code ------mpirun -np \$nnodes -machinefile \$confile \$EXE

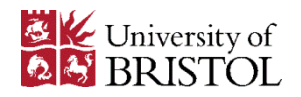

### Submit A Parallel Job

[iszcjw@bigblue1 workshop]\$ mpicc helloworld.c -o hello

[iszcjw@bigblue1 workshop]\$ ls -l hello -rwxr-xr-x 1 iszcjw isys 7864 Sep 26 11:14 hello

[iszcjw@bigblue1 workshop]\$ qsub job5.sh 2630626.bluequeue1.cvos.cluster [iszcjw@bigblue1 workshop]\$

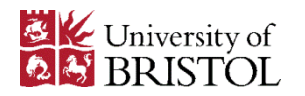

### **Example Scripts**

In order to run a number of parallel Abaqus jobs we can do the following: Assume all the input file \*.inp are in the working directory

Copy the following job submission template script into the working directory:

Introduction to HPC

```
cut here ------
   #!/bin/bash
   #
   #
     _____
   #PBS -I walltime=12:00:00,nodes=1:ppn=4
   #
   #PBS -q abaqus
   # 1. Edit this
   export MYDIR "${HOME}/Test/loop test"
   #
   #-----
   #
   cd $MYDIR
   #-----
University of
```

#### **Example Scripts**

Create a main.sh script containing the following:

cut here -----#!/bin/bash # Find each input file # and strip off .inp to avoid confusing the script for f in `ls \*.inp | sed s/.inp//` do

# Create a job script for each .inp file cp <u>qabaqus.parallel.sh</u> qabaqus.parallel.sh.\$f

# Add the execution line to the end of the job script echo "abaqus job="\$f "cpus=4 analysis double interactive" >> qabaqus.parallel.sh.\$f

# Submit the job script to the queue

qsub qabaqus.parallel.sh.\$f

sleep 10

| done     |  |
|----------|--|
| cut here |  |

The above script searches the current directory for input files and creates a unique job submission script for each from the job submission script template. It then submits each of the unique job submission scripts to the queue.

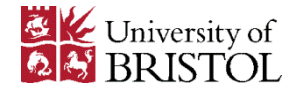

Array jobs allow us to submit a number of jobs with a single command

```
#!/bin/bash
#
#
#
#PBS -I nodes=2:ppn=4,walltime=1:00:00
```

```
# Define working directory
export WORK_DIR=$HOME/workshop
```

```
# Define executable
export EXE=$HOME/workshop/hello.$PBS_ARRAYID
```

```
# Change into working directory
cd $WORK_DIR
```

#### Continued on next slide

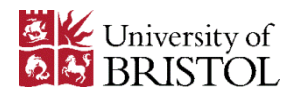

#### Continued

# Generate the list of nodes the code will run on ------

cat \$PBS\_NODEFILE export nodes=`cat \$PBS\_NODEFILE` export nnodes=`cat \$PBS\_NODEFILE | wc -l` export confile=inf.\$PBS\_JOBID.conf

for i in \$nodes; do echo \${i} >>\$confile done

# Execute the code ------mpirun -np \$nnodes -machinefile \$confile \$EXE

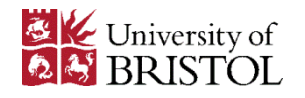

#### Submit an array job

[iszcjw@bigblue4 workshop]\$ qsub -t 1-3 job6.sh 2631674.bluequeue1.cvos.cluster [iszcjw@bigblue4 workshop]\$ qstat -u iszcjw

bluequeue1.cvos.cluster:

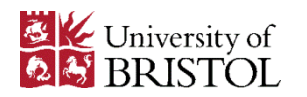

[iszcjw@bigblue4 workshop]\$ qstat -an1 2631674-3

bluequeue1.cvos.cluster:

Req'd Req'd Elap

Job ID Username Queue Jobname SessID NDS TSK Memory Time S Time

2631674-3.bluequ iszcjw veryshor job6.sh-3 -- 2 -- -- 01:00 R -u03n007+u03n007+u03n007+u03n007+u03n009+u03n009+u03n009

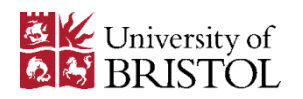

#### **Matlab Script**

Matlab jobs must be run through the queing system not the Matlab GUI

```
#!/bin/bash
#
#PBS -I walltime=1:00:00
#PBS -joe
#PBS -q testq
```

# Change into the working directory
cd /exports/gpfs/iszcjw/Test/matlab

# Execute the code matlab -nodisplay -nojvm -nodesktop -nosplash < test.m

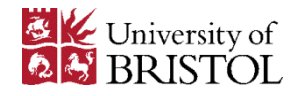

### **Getting Help**

#### **ACRC Website**

https://www.acrc.bris.ac.uk

#### **Service Desk**

hpc-help@bristol.ac.uk

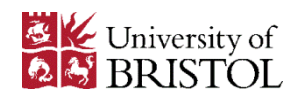

## **Applying For An Account**

#### **ACRC Website**

https://www.acrc.bris.ac.uk

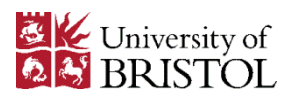

#### **Application Form**

#### **BlueCrystal Application**

| Personal details |                        |  |
|------------------|------------------------|--|
|                  |                        |  |
| First Name *     | Callum                 |  |
| Surname *        | Wright                 |  |
| Email *          | C.Wright@bristol.ac.uk |  |
| Department *     | IT Services            |  |
| Faculty *        | Other                  |  |
| Institution *    | University of Bristol  |  |
| Telephone        | (0117) 331 4319        |  |
| User Type        | STAFF                  |  |

| Project details                                                                      |                                                                                                    |
|--------------------------------------------------------------------------------------|----------------------------------------------------------------------------------------------------|
| Staff may submit a new project proposal on need to know the project code, which is o | or choose to join an existing project. To join an existing project you will<br>created and advised to the user when a project is approved. |
| Join an existing project                                                             | ۲                                                                                                    |
| Create a new project                                                                 | 0                                                                                                    |
| Project code *                                                                       |                                                                                                    |
|                                                                                      |                                                                                                    |
| Additional information                                                               |                                                                                                    |
| The following information is not essential                                           | , but, if known, will help us to assess the requirements for your job                                                                      |
| Preferred log-in shell                                                               | bash •                                                                                                    |
| You may use the box to provide details o<br>dependencies                             | f the code you wish to run and, if known, compilation details and platform                                                                 |
|                                                                                      |                                                                                                    |
|                                                                                      |                                                                                                    |
|                                                                                      |                                                                                                    |

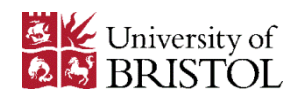

#### **Application Form**

|               | Project details                                                         |                                                                                                    |
|---------------|-------------------------------------------------------------------------|----------------------------------------------------------------------------------------------------|
| Staff<br>need | may submit a new project proposal<br>to know the project code, which is | or choose to join an existing project. To join an existing project you will<br>created and advised to the user when a project is approved. |
|               | Join an existing project                                                |                                                                                                    |
|               | Create a new project                                                    | ۲                                                                                                    |
|               | Project title *                                                         |                                                                                                    |
|               | Estimated CPU usage *                                                   | (kilohours)                                                                                                    |
|               | Estimated Disk usage *                                                  | (GB)                                                                                                    |
|               | Estimated duration of project *                                         | (Months)                                                                                                    |
|               | Funding *                                                               | Please select                                                                                                    |
| Proje         | ct proposal (500 Words Max)                                             |                                                                                                    |
|               |                                                                         |                                                                                                    |
|               |                                                                         |                                                                                                    |
|               |                                                                         |                                                                                                    |
|               |                                                                         |                                                                                                    |
|               |                                                                         |                                                                                                    |
|               |                                                                         |                                                                                                    |
|               |                                                                         |                                                                                                    |
|               |                                                                         |                                                                                                    |

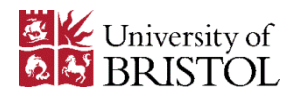